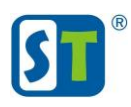

### Руководство по сбросу пароля камер линейки НОМЕ

Перед началом процедуры сброса пароля, пожалуйста, полностью ознакомьтесь с данным руководством.

Все модели видеокамер линейки НОМЕ не имеют возможности аппаратного сброса пароля, т.е. какие либо кнопки и контактные площадки для сброса пароля отсутствуют.

Видеокамеры линейки HOME существуют с двумя разными прошивками, и в первую очередь необходимо определить какой WEB интерфейс у вашей видеокамеры, от этого будет зависеть алгоритм и порядок действий сброса пароля.

Если интерфейс выглядит как на рис.1, используйте Вариант 1.

| IP Camera          | Русский 🗸 |
|--------------------|-----------|
| логин:             |           |
| Пароль:            |           |
| Rtsp П 0 р Т : 554 |           |
| Логин              | Сброс     |
| Скачать 📶 П        | лагин     |

Рис. 1

Если интерфейс выглядит как на рис.2, используйте Вариант 2.

| ST     | ST-172 IP HOME |
|--------|----------------|
| Имя    | ГПросмотр      |
| Пароль | Вход Сброс     |

Рис. 2

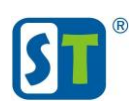

# Вариант 1.

### Способ 1.

Для доступа к настройкам видеокамеры введите, логин **user** и пароль **user**, если во время установки видеокамеры данный пользователь не был удален вы сможете попасть в настройки видеокамеры и выполнить сброс до заводских настроек. Если при вводе этих данных получаете сообщение о не верном пароле переходите к способу 2.

#### Способ 2.

- 1) Скачайте и установите утилиту поиска <u>«IPCTool»</u>. После запуска утилиты поиск видеокамер НОМЕ произойдет автоматически.
- 2) Отметьте в списке нужную видеокамеру (рис.3) и выберите опцию «Сброс IP» (рис.4).

Видеокамера вернется в состояние по умолчанию с IP адресом 192.168.0.100 логин admin и пароль 12345.

| S IPCTool(Easy Vers | ion)        |                           |            | S IPCTool(Easy Version)                               |                                                                                                    |                   |  |  |  |  |  |  |  |
|---------------------|-------------|---------------------------|------------|-------------------------------------------------------|----------------------------------------------------------------------------------------------------|-------------------|--|--|--|--|--|--|--|
| Tool(T) Option(O)   | Help(H)     |                           |            | Tool(T) Option(O) Help(H)                             |                                                                                                    |                   |  |  |  |  |  |  |  |
| Vser admin          | Passw       | ord ••••• De              | vice Count | IP Seting (I)<br>Addtional Function (A)<br>Update (U) | d Over the count of the count of the count o |                   |  |  |  |  |  |  |  |
| IP                  | ID          | Platform                  | Channel    | Restore Default IP (D)                                |                                                                                                    |                   |  |  |  |  |  |  |  |
| 192. 168. 5. 26     | 30900110528 | V2.52S.1114-20180821-HDXP | stream1, s | NVR Setting (N)                                       | 'latform                                                                                                    | Channel           |  |  |  |  |  |  |  |
|                     |             |                           |            | P2P Setting (T)                                       | 2.525.1114-20180821-HDXP                                                                                                    | stream1, stream2, |  |  |  |  |  |  |  |
|                     |             |                           |            | Set Platform (P)                                      |                                                                                                    |                   |  |  |  |  |  |  |  |
|                     |             |                           |            | Set Lens (L)                                          |                                                                                                    |                   |  |  |  |  |  |  |  |
|                     |             |                           |            | Set Channel (C)                                       | • 2                                                                                                    |                   |  |  |  |  |  |  |  |
| ````                |             |                           |            | Set Time (M)                                          |                                                                                                    |                   |  |  |  |  |  |  |  |
|                     |             |                           |            | Break (B)                                             |                                                                                                    |                   |  |  |  |  |  |  |  |
|                     |             |                           |            | Refresh (R)                                           |                                                                                                    |                   |  |  |  |  |  |  |  |
| Рис. 3              |             |                           |            | Рис. 4                                                | 1                                                                                                    |                   |  |  |  |  |  |  |  |

### Внимание!

Если утилита поиска не находит видеокамеры в сети, необходимо отключить все активные не используемые сетевые адаптеры, отключить антивирус и сетевой экран. Попробовать утилиту на другом ПК.

Настройки видеокамеры по умолчанию: IP адрес 192.168.0.100 Логин admin Пароль 12345

## Вариант 2.

- 1) Обесточьте видеокамеру на 5 минут.
- 2) Отключите камеру от видеорегистратора и от сети интернет. Можно просто отключить видеорегистратор и роутер (маршрутизатор) на время сброса пароля или подключить видеокамеру напрямую к ПК.
- 3) Скачайте и установите утилиту поиска <u>«Guard Tools 2.0»</u>. После запуска утилиты поиск видеокамер НОМЕ произойдет автоматически.

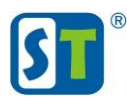

4) Отметьте в списке нужную видеокамеру и выберите опцию «Подробно».

| Guard<br>Tools 2.0 | В | сего  | 4          | устро | йство (устрой | іства) |              |                  | 00                   | бновить    | 😡 Настр             | ойка п               | оиска |   |    |   |      |           |
|--------------------|---|-------|------------|-------|---------------|--------|--------------|------------------|----------------------|------------|---------------------|----------------------|-------|---|----|---|------|-----------|
| ₽                  |   | Bce   |            | : [   | NVR           | Прочее | Bce          | состояния        |                      | •          |                     |                      |       |   |    |   | Вве, | дите ключ |
| (онф. устройства.  |   |       |            |       |               |        |              |                  |                      |            |                     |                      |       |   |    |   |      |           |
| 111                |   | 1. Ло | огин       | PV    | Ізменить пар  | оль    | Р Изменит    | ть IP-адрес      | 🔅 Конф               | иг. устрой | ства                |                      |       |   |    |   |      |           |
| Конф. канала.      | √ | И     | мя устро   | йства | IP            | M      | одель        | Верси            | A                    |            | Состояние ус        | τ <mark>ι Ο</mark> Π | ераци | я |    |   |      | Состоя    |
|                    |   | ST-   | -171 M IP  | HOME  | 192.168.5.8   | ST-    | 171 M IP HON | ME IPC_D         | 208-313E_\           | /9.0_20062 | Не выполнен<br>вход | -                    | IP    | 2 | Φ. | е | 4    |           |
| Обновить           |   | ST-   | -172 IP HC | ME    | 192.168.5.1   | 1 ST-  | 172 IP HOME  | E IPC_D          | 208-313E_\           | /9.0_20062 | Не выполнен<br>вход |                      | IP    | 2 | Φ. | е | 4    |           |
| *                  |   | ST-   | -175 IP HC | ME    | 192.168.5.1   | 3 ST-  | 175 IP HOME  | IPC_M1<br>C50_V6 | 201-<br>0_200426_STC | 208        | Не выполнен<br>вход | F                    | IP    | 2 | Φ  | е | 6    |           |
| Обслуживание       |   | ST-   | -178 IP HC | ME    | 192.168.5.1   | 5 ST-  | 178 IP HOME  | IPC_M1<br>C50_V6 | 201-<br>0_200426_STC | 208        | Не выполнен<br>вход | ,                    | IP    | P | 0  | е | 4    |           |

Рис. 5

5) Отправьте серийный номер с указанием модели видеокамеры (рис.6) на адрес технической поддержки serv@st-tm.ru

| Подро | обно               | <b>— ×</b>                       |
|-------|--------------------|----------------------------------|
|       | Имя устройства:    | ST-171 M IP HOME                 |
|       | Модель устройства: | ST-171 M IP HOME                 |
|       | Серийный номер:    | 189802C0437203V02989             |
|       | Версия:            | IPC_D1208-313E_V9.0_200629_STC10 |
|       | MAC:               | 10:2f:a3:04:bf:cd                |
|       | Порт:              | 80                               |
|       | ІР-адрес:          | 192.168.5.8                      |
|       | Маска подсети:     |                                  |
|       | Шлюз:              |                                  |
|       |                    | Закрыть                          |

Рис. 6

#### Внимание!

Если утилита поиска не находит видеокамеры в сети, необходимо отключить все активные не используемые сетевые адаптеры, отключить антивирус и сетевой экран. Попробовать утилиту на другом ПК.

Если будут проигнорированы пункты 1 и 2 второго варианта сброса пароля то код который вы получите в ответ будет не действителен.

Заявка на сброс пароля обрабатывается в течении рабочего дня.